# Tööleheveeb – lahendus nutiseadmega töötavale töömehele

(Standard Books 8.5 versiooni põhjal)

| SIS | SEJUHATUS                                                     | 2  |
|-----|---------------------------------------------------------------|----|
| 1.  | HOOLDUSTEENINDUSE MOODULI FUNKTSIONAALSUS                     | 2  |
| 2.  | TÖÖLEHEVEEBI AVALEHT: KEEL JA SISSELOGIMINE                   | 2  |
| 3.  | TÖÖLEHEVEEB: NÄDALA TÖÖLEHED                                  | 3  |
| 4.  | TÖÖLEHEVEEB: TÖÖLEHT                                          | 5  |
|     | 4.1. TÖÖLEHE PÄISE INFO                                       | 5  |
|     | 4.2. Väliakutse info                                          | 6  |
|     | 4.3. MUU OLULINE INFO                                         | 6  |
|     | 4.4. Seerianumbri info                                        | 9  |
| 5.  | TÖÖLEHELE RIDADE LISAMINE JA MUUTMINE                         | 11 |
|     | 5.1. TÖÖHELEHELE MÜÜGITELLIMUSE RIDADE LISAMINE               | 11 |
|     | 5.2. Töölehele uue rea lisamine                               | 13 |
|     | 5.3. TÖÖLEHEL OLEMASOLEVA ARTIKLI REA MUUTMINE JA EEMALDAMINE | 15 |
|     | 5.4. Töölehtedele kontroll-lehtede lisamine                   | 16 |
| 6.  | UUE TÖÖLEHE SISESTAMINE                                       | 18 |
| 7.  | TÖÖLEHE AUTOMAATNE TÄITMINE TÖÖDE ARTIKLIGA                   | 21 |
| 8.  | FAILIDE LISAMINE                                              | 22 |
| 9.  | TÖÖLEHE ALLKIRJASTAMINE                                       | 22 |
| 10  | TÖÖLEHE KLIENDILE EDASTAMINE                                  | 25 |
| 11  | TÖÖLEHE KINNITAMINE                                           | 25 |
| 12  | PLANEERIMISVAADE                                              | 27 |

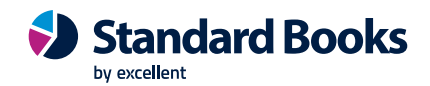

# **Sissejuhatus**

Tööleheveeb lubab nutiseadmega (või arvutiga) töötaval töömehel/tehnikul veebibrauserist Standard Booksi sisse logida ja näha/täita päevade kaupa ülevaadet jooksvaks nädalaks planeeritud töödest (Töölehtedest). Töömees näeb Tööleheveebis kommentaare seadme teeninduse kohta, senist seadme hoolduspäevikut ja -ajalugu, artiklile, seadmele ning töölehele lisatud faile. Tehnikul on võimalik Töölehe ridu muuta ja lisada, Töölehele (pildi, hääle, joonise, märkme jne., failid on leitavad/avatavad töölehe vaates ja arvutis töölehe kirjaklambri alt) faile ja tekstilisi kommentaare lisada. Veebis on võimalik koostada uusi Töölehti ja Teenindustellimusi, sh. Standard Booksi eelnevalt sisestamata seadmetele (Müüdud seadmete register).

Tööleheveebist uue Töölehe ja/või Teenindustellimuse loomisel salvestub info Standard Booksis Hooldusteeninduse moodulis.

Tööleheveebist on võimalik tööleht ka kliendile e-mailile edastada. E-mailile lisatakse automaatselt kaasa töölehe dokument PDF failina. Töölehe dokumenti saab Standard Booksi standardlahenduse raames dokumendimallina ise kujundada.

Tööleheveebi telefonide vaates on ekraan kitsam kui tahvelarvutit kasutades ning seetõttu on telefonivaate püstiasendis kasutusel vaja kasutada ekraani aegajalt liigutamist või pildi väiksemaks suumimist. Tööleheveebi kujundamisel on lähtutud soovist, et tekstid oleksid ka väikesel telefoniekraanil suuremalt ja loetavamalt kuvatud.

# 1. Hooldusteeninduse mooduli funktsionaalsus

Hooldusteeninduse mooduli funktsionaalsus on mõeldud ettevõtetele, kelle tegevusalaks on seadmete müük ja seejärel nende seadmete teenindamine ning hooldus. Moodul on integreeritud mitmete teiste Standard Books programmi moodulitega nagu näiteks Müügihaldus, Müügiarved, Logistika (Ladu).

Hooldusteeninduse mooduli kasutamise eesmärk on hallata programmis kogu seadmega seotud infot – millal seade müüdi, millal on tehtud seadmele hooldusi ja/või remonti, millal peaks tegema järgmist hooldust. Seadmed kirjeldatakse Standard Booksis registris "Müüdud seadmed" (end. nimetusega Tuntud seerianumbrid), millelt saab algatada Teenindustellimuse koostamise. Tehnikute töödele koostatakse töölehed, mille peal on võimalik määrata kasutatavad varuosad ning teostatavad tööd. Kui tehnik või hooldusjuht on Töölehe tehtuks märkinud, on see valmis arveldamiseks. Arveldada saab konkreetse juhtumi ehk teenindustellimuse põhiselt või koondarvena, millel kajastatakse kõik perioodil tehtud töölehtede tööd ja materjalid.

Hooldusteeninduse mooduli seadistamise ja kasutamise põhjalik juhend on leitav järgmiselt veebilehelt: <u>https://www.excellent.ee/kasutajatugi/hooldusteeninduse-seadistamise-ja-kasutamise-juhend/</u>

# 2. Tööleheveebi avaleht: Keel ja sisselogimine

Standardlahendusena on kasutuskeelena võimalik valida 2 keele vahel: eesti ja inglise keel. Vajadusel on võimalik lisada täiendavaid keeli. Keel on määratud operatsioonisüsteemi ja internetibrauseri vaikimisi keele seadistusega. Vahetatud keel jääb konkreetsel seadmel meelde. Keelt saab vahetada Tööleheveebi avalehe paremast ülemisest nurgast:

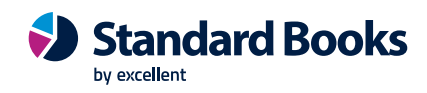

# excellent

| Kasutaja |  |
|----------|--|
| Parool   |  |
| Sisene   |  |

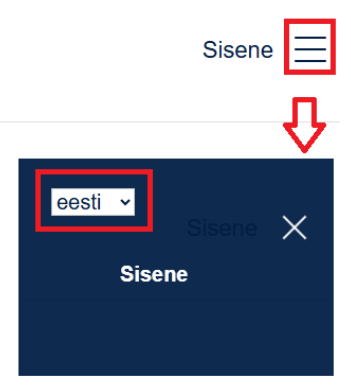

Tööleheveebi sisselogimine on võimaldatud kõikidel isikutel, kes on kirjeldatud Standard Booksi Üldise mooduli Isikute registris. Sisselogimine on võimaldatud isiku koodiga või e-maili aadressiga, kui on aktiveeritud standard-id.

Tööleheveebi kasutajate arv ei vaja tasulisi samaaegseid Standard Booksi kasutajalitsentse.

# 3. Tööleheveeb: Nädala töölehed

Tööleheveebi sisse loginud tehnikule kuvatakse talle planeeritud jooksva nädala tegemata ja kinnitamata töölehed ajalises järjestuses. Vajadusel on võimalik vaadata ka eelnevate ja järgnevate nädalate planeeritud töölehti (nupud: Eelmine nädal ja Järgmine nädal).

Töölehtede ridadel kuvatakse töölehtede kuupäev, tööga alustamise kellaaeg, kliendi nimi, töölehe number ning hooldatava seadme seerianumber ja nimetus. Nädala töölehtede vaates on tehnikul võimalik algatada ka uue töölehe koostamist vajutades nupule "Koosta uus tööleht".

NB! Juhul kui töölehti ei kuvata, kustutada veebilehe ajalugu ja logida uuesti sisse!

# 17.nädala töölehed 21-04-2025-27-04-2025

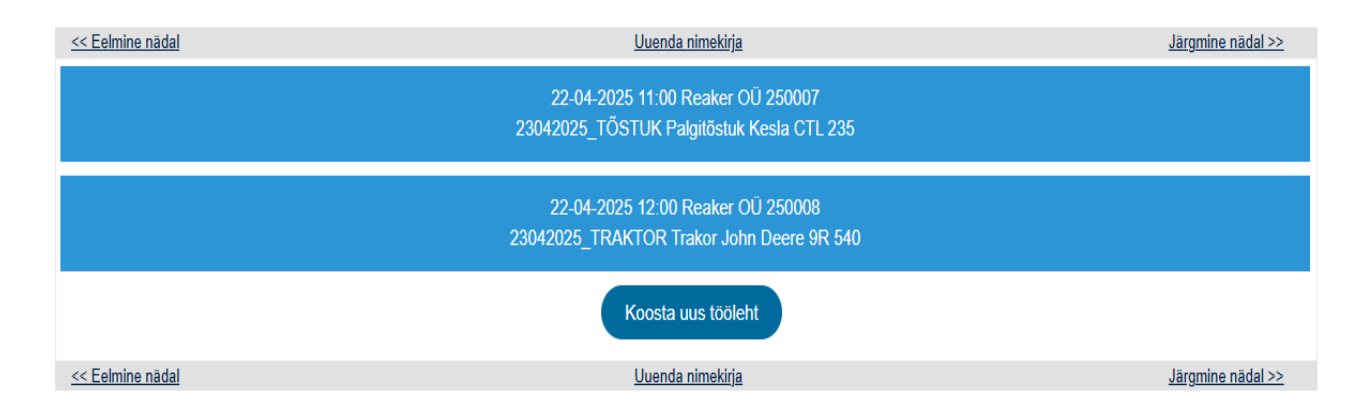

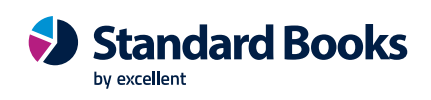

Tööleheveebi nädala vaates kuvatakse tehnikule kalendripäevad, kui Standard Booksi Üldise mooduli seadistus "Nädalad" on täidetud:

| 🕲 NO:   | : Nädal: Vaata             | 1                |      |          |      |          | _      | [   |   | $\times$ |
|---------|----------------------------|------------------|------|----------|------|----------|--------|-----|---|----------|
| Fail Re | edigeeri Ka                | art Aken Info    |      |          |      |          |        |     |   |          |
| • •     |                            |                  |      | Koosta 🔻 | Jäta | Salvesta |        |     | × | 0        |
| F       | Riik <u>EE</u> 🔎           | Komment. E       | esti |          |      |          |        |     |   |          |
|         | Nädal alga                 | ab               |      |          |      |          |        |     |   |          |
|         | <ul> <li>Pühapi</li> </ul> | äevaga           |      |          |      |          |        |     |   |          |
|         | Aasta                      | 1.nädala esimene | päev |          |      |          | Nädala | aid |   |          |
| 1       | 2024                       | 01.01.2024       |      |          |      |          | 52     |     |   |          |
| 2       | 2025                       | 30.12.2024       |      |          |      |          | 52     |     |   |          |
| 3       |                            |                  |      |          |      |          |        |     |   | _ '      |
| 4       |                            |                  |      |          |      |          |        |     |   | _        |
| 5       |                            |                  |      |          |      |          |        |     |   | _        |
| 6       |                            |                  |      |          |      |          |        |     |   | _        |
| 7       |                            |                  |      |          |      |          |        |     |   | _        |
| 8       |                            |                  |      |          |      |          |        |     |   | _        |
| 9       |                            |                  |      |          |      |          |        |     |   | _        |
| 10      |                            |                  |      |          |      |          |        |     |   |          |
| 11      |                            |                  |      |          |      |          |        |     |   |          |
| 12      |                            |                  |      |          |      |          |        |     |   |          |
| 14      |                            |                  |      |          |      |          |        |     |   | - 1      |
| 15      |                            |                  |      |          |      |          |        |     |   | -        |
| 16      |                            |                  |      |          |      |          |        |     |   | - 1      |
| 17      |                            |                  |      |          |      |          |        |     |   | -        |
| 18      |                            |                  |      |          |      |          |        |     |   | -        |
| 19      |                            |                  |      |          |      |          |        |     |   | -        |
| 20      |                            |                  |      |          |      |          |        |     |   |          |
| 21      |                            |                  |      |          |      |          |        |     |   | _        |

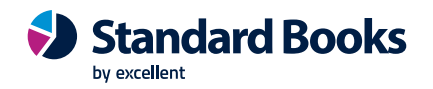

# 4. Tööleheveeb: Tööleht

Veebileht on mõeldud töölehele kirjeldatud väljakutse info, seadme info, planeeritud tööde ning materjalide nägemiseks, muutmiseks ning täiendamiseks. Töölehe vaatest saab lisaks alustada telefonikõnesid, leida kliendi asukoha kaardil, saata e-maili.

Töölehti on võimalik siduda kontroll-lehtedega ehk kontroll-küsimustikega ning nende eesmärk on:

- 1. Lisada täiendavat olulist infot hooldatava seadme kohta
- 2. Lisada täiendavat olulist infot teostatud tööde kohta
- 3. Kontrolli funktsioon tehnik ei unusta seadme hooldamisel olulisi etappe
- 4. Ülevaade kliendile kontroll-lehti on võimalik kuvada töölehe dokumendimallile ja vormistada kliendile aktina.

Tööde teostamisel on võimalik paluda kliendil tööleht ka allkirjastada. Allkirjastamine toimub puutetundlikul ekraanil näpuga.

| << Tagasi töölehtede nimekirja                          |                |               |       |                                         |
|---------------------------------------------------------|----------------|---------------|-------|-----------------------------------------|
|                                                         |                |               |       | Salvesta muudatused                     |
|                                                         |                |               |       |                                         |
| 22-04-2025                                              |                | 11:00         | 13:00 |                                         |
|                                                         |                |               |       |                                         |
| Reaker OÜ                                               |                |               |       |                                         |
| <u>Marja 179, Tallinn</u>                               |                |               |       |                                         |
|                                                         |                |               |       | Tel. <u>522 9999</u> , <u>555555555</u> |
| Mari Maasikas                                           |                |               |       |                                         |
|                                                         |                |               |       |                                         |
| Tel. 522 9999                                           |                |               |       |                                         |
| Dublički krala ozlanos                                  |                |               |       |                                         |
| Palgitostuk Kesia CTL 235                               |                |               |       | C - 22042025 TÕCTUK                     |
| Väliakutee info:                                        |                |               |       | <u>5.n. 23042025 TOSTUR</u>             |
| Valjakuise inio.<br>Kesla palgitõstuki booldus, ja remo | ont            |               |       |                                         |
| Helista kliendile 30 minutit ette                       |                |               |       |                                         |
|                                                         |                |               |       |                                         |
|                                                         |                |               |       |                                         |
|                                                         |                |               |       |                                         |
| Töölehe read (tööd, materjalid,                         | kommentaarid): |               |       |                                         |
| HOOLDUS                                                 | <u>5,00</u>    | Hooldustööd   |       |                                         |
| ABI                                                     | <u>1,00</u>    | Abimaterjalid |       |                                         |
| <u>043</u>                                              | <u>65,00</u>   | Transport     |       |                                         |
|                                                         |                |               |       | Lisa töölehele rida                     |
|                                                         |                |               |       | Vaata/lisa muu oluline info             |
|                                                         |                |               |       | Kinnita tööleht 🗆                       |
| Täida kontroll-leht                                     |                |               |       |                                         |
|                                                         |                |               |       |                                         |
| Allkirjasta tööleht                                     |                |               |       |                                         |
|                                                         |                |               |       | Lisatud failide loetelu:                |
|                                                         |                |               |       | Choose Files No file chosen             |
|                                                         |                |               |       | Salvesta muudatused                     |
|                                                         |                |               |       | Salvesia mudualuseu                     |
| Saada tööleht e-mailile                                 |                |               |       |                                         |
|                                                         |                |               |       |                                         |
|                                                         |                |               |       |                                         |

#### **TÖÖLEHT 250007**

# 4.1. Töölehe päise info

Tööleheveebi Töölehe päise info sisaldab järgnevat infot:

• Töölehe number

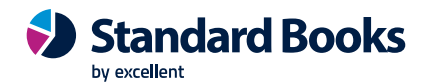

- Kuupäev, mis on muudetav ülekirjutamise ja kalendrivaatest valimise teel
- Töö alustamise kellaaeg, mis on muudetav ülekirjutamise teel
- Töö lõpetamise kellaaeg, mis on muudetav ülekirjutamise teel
- Kliendi nimetus
- Telefoninumbrid, mis on kirjeldatud kliendi Kontakti kaardil ja Töölehel Standard Booksis. Kursoriga telefoninumbrile vajutades saab alustada telefonikõne.
- Teenindatava seadme aadress, milleks on Teenindustellimusel lähetusaadress, selle puudumisel Teenindustellimuselt arve aadress. Kursoriga aadressile vajutades avaneb Google Maps.
- Kliendi esindaja Töölehelt Standard Booksis, mis on muudetav ülekirjutamise teel. Kui kustutada antud väli tühjaks, siis avaneb valikusse nimekiri kliendi kontaktisikutest. Osalise nime trükkimisel filtreeritakse kontaktide nimekiri sellele vastavalt.
- Teenindatava seadme nimetus (Standard Booksist Müüdud seadmete registris kirjeldatud seadme Nimetus).

## 4.2. Väljakutse info

Täpsustused, märkused ja soovitused kirjeldatakse Töölehel Väljakutse info väljale:

- Kui Väljakutse info täita Standard Booksis Teenindustellimusel väljale "Kommentaar", siis sellelt Teenindustellimuselt Töölehte koostades kandub antud info edasi ka Töölehele väljale "Väljakutse info". Vajadusel saab Töölehel "Väljakutse info" väljale kirjeldada Teenindustellimusest erinevat infot.
- Kui Väljakutse info väli on Standard Booksis täitmata, kuvatakse see tühjana ka Tööleheveebis ja sellisel juhul on see väli Tööleheveebist käsitsi täidetav.
- Väljakutse info saab sisestada neljale väljale/reale ning kui kasvõi üks neist ridadest on täidetud, kaob selle muutmise ja täiendamise võimalus Tööleheveebis.
- Tööleheveebis ja Töölehel sisestatud Väljakutse info ei kandu Standard Booksis automaatselt edasi Teenindustellimuse Kommentaari väljale.
- Väljakutse info esimest välja/rida kuvatakse ka "Seerianumbri info" vaates (selle seadmega seotud varasemad töölehed). Kõigi "Väljakutse info" väljade nägemiseks on vajalik varasem konkreetne tööleht avada.

## 4.3. Muu oluline info

Kui tehnikul on vajalik lisada lisaks Väljakutse infole veel täiendavat infot, siis tuleb selleks kasutada valikut "Vaata/lisa muu oluline info".

"Vaata/lisa muu oluline info" avab uue veebilehe, millel näeb seniseid märkmeid ja kus saab sisestada/lisada uusi olulisi tekste. Töölehe salvestamisel liigub info koheselt Standard Booksi Töölehe kaardile väljale "Teostatud tööd".

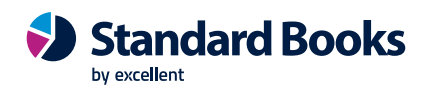

| << Tagasi töölehtede nimekirja                                        |             |                            |                  |                                                     |                                                                                                    |
|-----------------------------------------------------------------------|-------------|----------------------------|------------------|-----------------------------------------------------|----------------------------------------------------------------------------------------------------|
|                                                                       |             |                            |                  |                                                     | Salvesta muudatused                                                                                                    |
|                                                                       |             |                            |                  |                                                     |                                                                                                    |
| 22-04-2025                                                            |             | 11:00                      |                  | 13:00                                               |                                                                                                    |
|                                                                       |             |                            |                  |                                                     |                                                                                                    |
| Reaker OÜ                                                             |             |                            |                  |                                                     |                                                                                                    |
| Marja 179. Tallinni                                                   |             |                            |                  |                                                     |                                                                                                    |
|                                                                       |             |                            |                  |                                                     | Tel. <u>522 9999</u> , <u>555555555</u>                                                                                                    |
| Mari Maasikas                                                         |             |                            |                  |                                                     |                                                                                                    |
|                                                                       |             |                            |                  |                                                     |                                                                                                    |
| Tel. 522 9999                                                         |             |                            |                  |                                                     |                                                                                                    |
| Palgitőstuk Kesla CTL 235                                             |             |                            |                  |                                                     |                                                                                                    |
|                                                                       |             |                            |                  |                                                     | S.n. 23042025 TÖSTUK                                                                                                    |
| Väljakutse info:                                                      |             |                            |                  |                                                     |                                                                                                    |
| Kesla palgitőstuki hooldus- ja remont                                 |             | Väliakutse info ja märkmed |                  |                                                     |                                                                                                    |
| Helista kliendile 30 minutit ette                                     |             | Standard Booksist          |                  |                                                     |                                                                                                    |
|                                                                       |             |                            |                  |                                                     |                                                                                                    |
|                                                                       |             |                            |                  |                                                     |                                                                                                    |
|                                                                       |             |                            |                  |                                                     |                                                                                                    |
| Töölehe read (tööd, materjalid, komm                                  | nentaarid): |                            |                  |                                                     |                                                                                                    |
| HOOLDUS                                                               | 5.00        | Hooldustood                |                  |                                                     |                                                                                                    |
| ADI                                                                   | 1.00        | Abimaterjalio              |                  |                                                     |                                                                                                    |
| 043                                                                   | 05,00       | Transport                  |                  |                                                     | Lies täätekele eide                                                                                                    |
|                                                                       |             |                            |                  |                                                     | Lisa toolenele rida                                                                                                    |
|                                                                       |             |                            |                  |                                                     | Marchaelling and the second second seco |
|                                                                       |             |                            | Val              | jakutse info ja                                     | Vaata/lisa muu oluline info                                                                                                    |
|                                                                       |             |                            | Vaļ<br>mā        | jakutse info ja<br>rkmed tööd<br>stavalt tehnikult  | Vaata/iisa muu oluline info<br>Kinnita tööleht 🗆                                                                                                    |
| Täida kontroll-leht                                                   |             |                            | Vaļ<br>mā<br>teo | jakutse info ja<br>rkmed tööd<br>stavalt tehnikult  | Vaata/lisa muu oluline info<br>Kinnita tööleht 🗆                                                                                                    |
| Täida kontroll-leht                                                   |             |                            | Val<br>mä<br>teo | jakutse info ja<br>rkmed tööd<br>ıstavalt tehnikult | Vaata/lisa muu oluline info<br>Kinnita tööleht 🗆                                                                                                    |
| Täida kontroll-leht<br>Allkirjasta tööleht                            |             |                            | Vaļ<br>mā<br>teo | jakutse info ja<br>rkmed tööd<br>istavalt tehnikult | Vaata/lisa muu oluline info<br>Kinnita tööleht 🗆                                                                                                    |
| Täida kontroll-leht<br>Allkirjasta tööleht                            |             |                            | Vai<br>mä<br>teo | jakutse info ja<br>rkmed tööd<br>stavalt tehnikult  | Lisatud failide loetelu:                                                                                                    |
| Täida kontroll-leht<br>Allkirjasta tööleht                            |             |                            | Vaj<br>må<br>teo | jakutse info ja<br>rkmed tööd<br>stavalt tehnikult  | Lisatud failide loetelu:<br>Choose Files No file chosen                                                                                                    |
| Täida kontroll-leht<br>Allkirjasta tööleht                            |             |                            | Vaj<br>må<br>teo | jakutse info ja<br>rkmed tööd<br>stavalt tehnikult  | Lisatud failide loetelu:<br>Choose Files No file chosen<br>Salvesta muudatused                                                                                                    |
| Täida kontroll-leht<br>Allkirjasta tööleht                            |             |                            | Vaj<br>må<br>teo | jakutse info ja<br>rkmed tööd<br>stavalt tehnikult  | Lisatud failide loetelu:<br>Choose Files No file chosen<br>Salvesta muudatused                                                                                                    |
| Täida kontroll-leht<br>Allkirjasta tööleht<br>Saada tööleht e-mailiie |             |                            | Vai<br>mä<br>teo | jakutse info ja<br>rkmed tööd<br>stavalt tehnikult  | Lisatud failide loetelu:<br>Choose Files No file chosen<br>Salvesta muudatused                                                                                                    |

Standard Booksis koostatakse Töölehest automaatselt Tegevus, kui Töölehele märgitakse Lõppaeg, ning Tegevus salvestatakse Töölehele lisatud tehniku Standard Booksi kalendrivaatesse. Kui Standard Booksi seadistuses "Töölehe seadistused" on märgitud valik "Lisa töölehelt 'Teostatud tööd' info teenindustellimusele ja tegevusele", siis Töölehega seotud kinnitamata Tegevuse kaardi väli "Kommentaar" muutub automaatselt, kui muudetakse "Teostatud tööde" välja sisu, s.t kui tehnik lisab Tööleheveebis muu olulise info.

| 0    | NO: Töölehe | seadist    | used: Va   | ata      |               |                 | -          |     | $\times$ |
|------|-------------|------------|------------|----------|---------------|-----------------|------------|-----|----------|
| Fail | Redigeeri   | Kaart      | Aken       | Info     |               |                 |            |     |          |
|      |             |            |            |          |               |                 |            | Sal | vesta    |
|      | Vəli        |            |            |          |               |                 |            |     |          |
|      | 🔽 Lisa t    | öölehelt   | 'Teostatı  | ud tööd' | info teenindu | stellimusele ja | tegevusele |     |          |
|      | 🗹 Konta     | akti hoiat | us tööleh  | ne avami | sel           |                 |            | -   |          |
|      | 🗌 Luba      | töölehev   | eebis lisa | ada ridu | tellimuselt   |                 |            |     |          |
|      | Töölehe k   | innitamir  | ne tööleh  | eveebis  |               |                 |            |     |          |
|      | O märgi     | tööleht t  | ehtuks     |          |               |                 |            |     |          |
|      | kinnita     | tööleht    | ia märgi   | tehtuks  |               |                 |            |     |          |
|      | <u> </u>    |            | ,          |          |               |                 |            |     |          |
|      | Uuen        | da ladu r  | nüügimeł   | ne järgi |               |                 |            |     |          |
|      |             |            |            |          |               |                 |            |     |          |

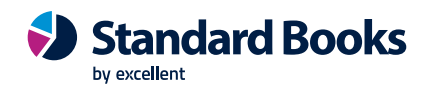

Teostatud töödest lisatakse Kommentaari väljale 1-4 rida teksti, sealjuures tuleb meeles pidada, et Tegevuse kaardi Kommentaari väljale mahub kuni 250 tähemärki. Antud seadistuse tulemusena muutub Teostatud tööde lisamisel/muutmisel ka Teenindustellimuse kaardil väli Kommentaar, kuhu lisatakse Teostatud tööde väljalt 1-4 rida.

Tööleheveebist lisatud/muudetud oluline info ehk Teostatud tööd salvestatakse Standard Booksis peale Tööleheveebis "Salvesta muudatused" valikut.

Tööleheveebis on võimalik olulist infot sisestada nii käsitsi kui ka kasutades tüüptekste, mis on eelnevalt Standard Booksis kirjeldatud. Kui soovitud tekst on lisatud, siis vajutada nuppu "Lisa info" ja Töölehe vaates "Salvesta muudatused".

#### MUU OLULINE INFO

| << Tagasi töölehe vaatesse |           |
|----------------------------|-----------|
| Vali standard tekst 🗸      | Lisa info |
|                            |           |
|                            |           |
|                            |           |
|                            |           |
|                            |           |
|                            |           |
|                            |           |
|                            |           |
|                            |           |
|                            |           |
|                            |           |
|                            |           |
|                            |           |
|                            |           |
|                            |           |
|                            |           |
|                            | 4         |
| << Tagasi töölehe vaatesse |           |

Tüüptekste sisestatakse Standard Booksi Kliendihalduse mooduli registrisse "Standardtekstid". Tüüptekstid võimaldavad lihtsustada tehnikute tööd ja kiirendada Töölehe koostamist.

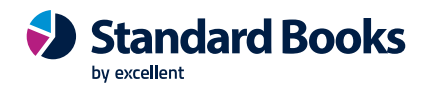

| ١                        | NO: Standar    | dteksti | d: Sirvi |        |        |          |   | _    | - [ | )    |
|--------------------------|----------------|---------|----------|--------|--------|----------|---|------|-----|------|
| Fail                     | Redigeeri      | Kaart   | Aken     | Info   |        |          |   |      |     |      |
|                          |                |         |          |        | Коо    | sta 🔻    |   |      |     | Otsi |
| Kood                     |                | Kommer  | ntaar    |        |        |          |   |      |     |      |
| AKT                      |                | Tööde a | akt      |        |        |          |   |      |     |      |
| TEKST                    |                |         |          |        |        |          |   |      |     |      |
| ٢                        | NO: Standar    | dtekst: | Vaata    |        |        |          | _ |      | ×   |      |
| Fail                     | Redigeeri      | Kaart   | Aken     | Abi    |        |          |   |      |     |      |
| •                        | •              |         |          | Koosta | - Jäta | Salvesta | ~ | X    | 0   |      |
|                          | к              | ood A   | кт       |        |        |          |   | HTML |     |      |
|                          | Kommen         | taar T  | ööde akt |        |        |          |   |      |     |      |
| Teosta                   | atud tööde ak  | t       |          |        |        | -        |   |      |     |      |
| Teosta<br>1.<br>2.<br>3. | atud hooldus-  | ja remo | onttööd: |        |        |          |   |      |     |      |
| Kontro<br>1.             | ollitud seadme | ed:     |          |        |        |          |   |      |     |      |

# 4.4. Seerianumbri info

Müüdud seadme info on avaneb Tööleheveebist väljalt "S.n. ….". Lehel on kuvatud seadme olulised detailid:

- Seadme kood ja nimetus
- Kliendi nimi
- Müügi kuupäev
- Garantii ja hoolduse info
- Artikli ja Müüdud seadme kaardile lisatud failid
- Varasemad töölehed, mida avades on näha väljakutsete info, read, märkused. Eelnevaid Töölehti saab avada detailide vaatamiseks, kuid mitte muutmiseks.

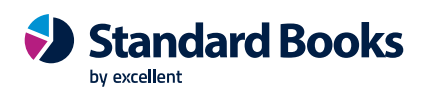

| << Tagasi töölehtede nimekirja                |              |               |         |            |                      |              |                              |
|-----------------------------------------------|--------------|---------------|---------|------------|----------------------|--------------|------------------------------|
|                                               |              |               |         |            |                      |              | Salvesta muudatused          |
|                                               |              |               |         |            |                      |              |                              |
| 22-04-2025                                    |              | 11:00         |         | -          | 13:00                |              |                              |
| Resker OÜ                                     |              |               |         |            |                      |              |                              |
| Maria 179. Tallinn                            |              |               |         |            |                      |              |                              |
|                                               |              |               |         |            |                      |              | Tel. 522 9999 . 555555555    |
|                                               |              |               |         |            |                      |              | /                            |
| Mari Maasikas                                 |              |               |         |            |                      |              |                              |
| Tel. 522 9999                                 |              |               |         |            |                      |              |                              |
|                                               |              |               | Usald   | latava ca  | adma kabta           |              |                              |
| Palgitostuk Kesia CTL 235                     |              |               | käiv d  | etailne ir | adme konta<br>nfo ia | -            | S & 22042025 TÕSTUK          |
| Väliakutse info:                              |              |               | varase  | emate tö   | ölehtede             |              | <u>3.11. 23042023 10310K</u> |
| Kesla palgitõstuki hooldus- ja remont         |              |               | loetelu | u          |                      |              |                              |
| Helista kliendile 30 minutit ette             |              |               |         |            |                      |              |                              |
|                                               |              |               |         |            |                      |              |                              |
|                                               |              |               |         |            |                      |              |                              |
|                                               |              |               |         |            |                      |              |                              |
| Töölehe read (tööd, materjalid, kon           | nmentaarid): |               |         |            |                      |              |                              |
| HOOLDUS                                       | 5.00         | Hooldustööd   |         |            |                      |              |                              |
| ABI                                           | 1.00         | Abimaterjalid |         |            |                      |              |                              |
| 043                                           | 65,00        | Transport     |         |            |                      |              |                              |
|                                               |              |               |         |            |                      |              | Lisa toolenele rida          |
|                                               |              |               |         |            |                      |              | Vaata/lisa muu oluline into  |
|                                               |              |               |         |            |                      |              |                              |
| Täida kontroll-leht                           |              |               |         |            |                      |              |                              |
| Allkirisets töölebt                           |              |               |         |            |                      |              |                              |
| Alikiijasta toolent                           |              |               |         |            |                      |              |                              |
|                                               |              |               |         |            |                      |              | Lisatud failide loetelu:     |
|                                               |              |               |         |            | l                    | Choose File: | No file chosen               |
|                                               |              |               |         |            |                      |              | Salvesta muudatused          |
| Saada tööleht e-mailile                       |              |               |         |            |                      |              |                              |
|                                               |              |               |         |            |                      |              |                              |
| and The second AS Standard and a strength for |              |               |         |            |                      |              |                              |

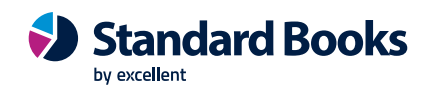

# 5. Töölehele ridade lisamine ja muutmine

# 5.1. Tööhelehele müügitellimuse ridade lisamine

Töölehele müügitellimuselt ridade lisamise eelduseks on Standard Booksi Hooldusteeninduse mooduli seadistuse "Töölehe seadistused" valik "Luba tööleheveebis lisada ridu tellimuselt".

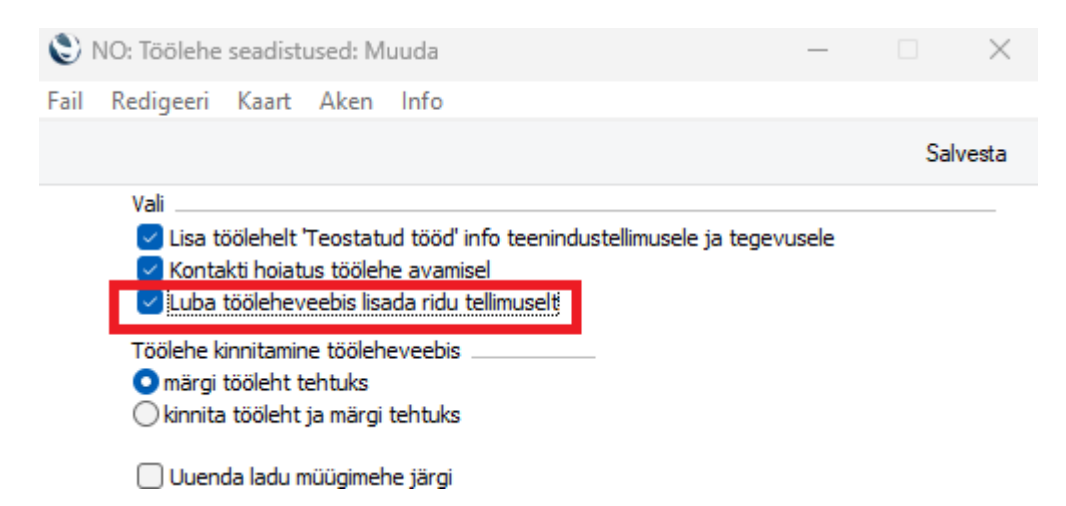

Kui vastav seadistus on tehtud, siis on Tööleheveebis Töölehel näha valik "Lisa read töölehele tellimuselt". Valiku tegemisel viiakse tehnik uuele lehele, kus on võimalik sisestada Kliendi avatud müügitellimuse number. Tehnikule kuvatakse ripploetelus müügitellimused, mille read on võimalik Töölehele lisada.

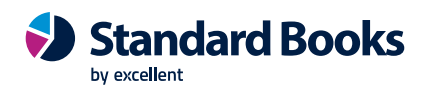

| << Tagasi töölehtede nimekirja        |              |               |         |                                        |
|---------------------------------------|--------------|---------------|---------|----------------------------------------|
|                                       |              |               |         | Salvesta muudatused                    |
|                                       |              |               |         |                                        |
| 22-04-2025                            |              | 11:00         | _ 13:00 |                                        |
| Peaker OÜ                             |              |               |         |                                        |
| Maria 179 Tallinn                     |              |               |         |                                        |
| <u></u>                               |              |               |         | Tel 522 9999 555555555                 |
|                                       |              |               |         | 1011 <u>022 0000</u> ; <u>00000000</u> |
| Mari Maasikas                         |              |               |         |                                        |
|                                       |              |               |         |                                        |
| Tel. <u>522 9999</u>                  |              |               |         |                                        |
| Palgitőstuk Kesla CTL 235             |              |               |         |                                        |
|                                       |              |               |         | <u>S.n. 23042025_TŐSTUK</u>            |
| Väljakutse info:                      |              |               |         |                                        |
| Kesla palgitõstuki hooldus- ja remont |              |               |         |                                        |
| Helista kilendile 30 minutit ette     |              |               |         |                                        |
|                                       |              |               |         |                                        |
|                                       |              |               |         |                                        |
| Töölehe read (tööd, materjalid, komme | entaarid):   |               |         |                                        |
| HOOLDUS                               | 5.00         | Hooldustööd   |         |                                        |
| ABI                                   | <u>1.00</u>  | Abimaterjalid |         |                                        |
| 043                                   | <u>65,00</u> | Transport     |         |                                        |
|                                       |              |               |         | Lisa töölehele rida                    |
| Lisa töölehele read tellimuselt       |              |               |         |                                        |
|                                       |              |               |         | Vaata/lisa muu oluline info            |
|                                       |              |               |         | Kinnita tööleht 🗆                      |
| Täida kontroll-leht                   |              |               |         |                                        |
|                                       |              |               |         |                                        |
| Allkirjasta tööleht                   |              |               |         |                                        |
|                                       |              |               |         | Lisatud failide loetelu:               |
|                                       |              |               | Choos   | e Files No file chosen                 |
|                                       |              |               |         | Salvesta muudatused                    |
|                                       |              |               |         |                                        |
| Saada tööleht e-mailile               |              |               |         |                                        |
|                                       |              |               |         |                                        |

Müügitellimuse valiku tegemisel lisatakse ka Standard Booksis Töölehele müügitellimuse kaardilt artiklite koodid, kogused, nimetused ja ühikuhinnad. Tööleheveebis artiklite ühikuhindasid tehnikule ei kuvata.

Peale tellimuse numbri valikut salvestada kindlasti ka tööleht ("Salvesta muudatused").

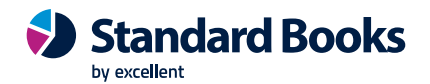

## 5.2. Töölehele uue rea lisamine

Töölehele uue rea lisamiseks (täiendav teenus või artikkel/varuosa, mida eelnevalt Töölehel ei olnud ning kliendil puuduvad avatud müügitellimused, millel antud artikkel sisaldub) vajutada valikule "Lisa töölehele rida". Tehnikule avaneb vaade, milles saab valida artiklikoodi.

| ölehe read (tööd, mate       | rjalid, kommentaarid): |               |  |   |
|------------------------------|------------------------|---------------|--|---|
| HOOLDUS                      | <u>5,00</u>            | Hooldustööd   |  |   |
| ABI                          | <u>1,00</u>            | Abimaterjalid |  |   |
| 043                          | <u>65,00</u>           | Transport     |  | _ |
|                              |                        |               |  |   |
| Lisa toolenele read tellimus | ieit                   |               |  |   |

Artiklit saab Tööleheveebis otsida nii artikli koodi kui ka nimeosa järgi.

| << Tagasi t | töölehe vaatesse        |
|-------------|-------------------------|
|             | ARTIKLIKOOD             |
|             |                         |
|             |                         |
|             |                         |
|             | KOGUS                   |
|             |                         |
|             |                         |
|             |                         |
|             | Laoseis                 |
|             |                         |
|             | NIMETUS, SELETUS        |
|             |                         |
|             |                         |
|             |                         |
|             |                         |
|             | Muuda/lisa rida         |
|             |                         |
| << Tagasi t | <u>töölehe vaatesse</u> |

#### **TÖÖLEHT 250007**

Tööleheveebis kuvatakse tehnikule artiklid, mille artikliklassil Standard Booksis on märgitud valik "Näita tööleheveebis". Artikliklassid on leitavad Müügiarvete moodulis Registrid "Artikliklassid".

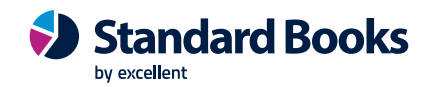

| 😂 NO: Artikliklass: Va | ata      |           |                |                 |            |           |      |        | — |    |   | $\times$ |
|------------------------|----------|-----------|----------------|-----------------|------------|-----------|------|--------|---|----|---|----------|
| Fail Redigeeri Kaar    | t Aken   | Info      |                |                 |            |           |      |        |   |    |   |          |
| < →                    |          |           |                |                 | Koosta 🔻   | Jäta      | a Sa | lvesta | , | ۰, | х | 0        |
| Kood                   | AUDIO    |           |                |                 |            |           |      |        |   |    |   |          |
| Nimetus                | Audio to | ooted     |                |                 | _          |           | -    |        |   |    |   |          |
| Klassifikaatori tüüp   |          |           |                |                 | 🗌 Näita tö | öleheveeb | is   |        |   |    |   |          |
| Artikli klassifikaator |          |           |                |                 |            |           |      |        |   |    |   |          |
| Konto Kreeditkonto     | Teenus   | Kulumudel | Transport      | Tekstid E       | 31         |           |      |        |   |    |   |          |
| Müük Eestis            | 3100     |           | ł              | (M-kood Eesti   | 1          |           |      |        |   |    |   |          |
| EL Müük                | 3510     |           |                | EL KM-kood      | 3          |           |      |        |   |    |   |          |
| Müük, Mitte EL         | 3610     |           | KM-ł           | ood, mitte EL   | 2          |           |      |        |   |    |   |          |
| Kulukonto, Eesti       |          | Laos      | isset. kontro  | ollkonto, Eesti |            |           |      |        |   |    |   |          |
| EL Kulukonto           |          | E         | iL Laosisset.  | kontrollkonto   |            |           |      |        |   |    |   |          |
| Kulukonto, mitte EL    |          | Lao       | sisset, kont.  | konto, import   |            |           |      |        |   |    |   |          |
| Pooleliolev töö        |          |           |                | Lao konto       |            |           |      |        |   |    |   |          |
| Komp. kasutus          |          |           | Ostul          | ninnaerinevus   |            |           |      |        |   |    |   |          |
| Tootm. kontrollkonto   |          |           | Materjaliku    | lu erinevused   |            |           |      |        |   |    |   |          |
| Tootmise töökulu       |          |           |                | Allah. konto    |            |           |      |        |   |    |   |          |
| Hotelli WIP konto      |          | Proj      | i. materjalika | asutuse konto   |            |           |      |        |   |    |   |          |
| Objektid               |          |           |                |                 |            |           |      |        |   |    |   |          |
|                        | Kreedita | rved      |                |                 |            |           |      |        |   |    |   |          |
| Müük, Eesti            |          |           | к              | M-Kood, Eesti   |            |           |      |        |   |    |   |          |
| EL Müük                |          |           |                | EL KM kood      |            |           |      |        |   |    |   |          |
| Müük, mitte EL         |          |           | KM-ł           | ood, mitte EL   |            |           |      |        |   |    |   |          |

Kui ühtegi artikliklassi vastava märkega Standard Booksis ei leita, siis kuvatakse Tööleheveebis kõik artiklite registri artiklil, millel puudub märge "Suletud".

Kui artikli valik Töölehele on tehtud ja kogus sisestatud, siis kuvatakse tehnikule ka artikli laoseis. Kui Standard Booksi Üldises moodulis Isiku kaardile on tehnikul märgitud ladu, siis kuvatakse laoseis vastava lao kohta. Kui tehnikule ladu valitud ei ole, siis kuvatakse artikli laoseis üle kõigi ladude.

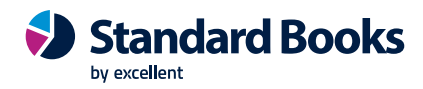

| << Tagasi töölehe vaatesse |
|----------------------------|
| ARTIKLIKOOD                |
| 001                        |
| KOGUS                      |
| 1                          |
| Laoseis 5.00               |
| NIMETUS, SELETUS           |
| Raadio "Multi"             |
| Muuda/iisa rida            |
| Eemalda rida               |
| << Tagasi töölehe vaatesse |

Kui õige artikkel on valitud ja vajaminev kogus sisestatud, siis vajutada nuppu "Muuda/lisa rida", mille tulemusena lisatakse sisestatud artikkel koos koguse ja nimetusega Töölehele.

| Töölehe read (tööd, mater    | rjalid, kommentaarid): |                |  |             |
|------------------------------|------------------------|----------------|--|-------------|
| HOOLDUS                      | <u>5,00</u>            | Hooldustööd    |  |             |
| ABI                          | <u>1,00</u>            | Abimaterjalid  |  |             |
| <u>043</u>                   | <u>65,00</u>           | Transport      |  |             |
| <u>001</u>                   | <u>1,00</u>            | Raadio "Multi" |  |             |
|                              |                        |                |  | Lisa tööleh |
| Lisa töölehele read tellimus | selt                   |                |  |             |

Muudatuste jõudmiseks Standard Booksi peab Tööleheveebis Töölehel kindlasti vajutama ka nuppu "Salvesta muudatused".

## 5.3. Töölehel olemasoleva artikli rea muutmine ja eemaldamine

Artikli koodi, koguse ja nimetuse muutmiseks Tööleheveebis tuleb vajutada vastavale väljale. Artiklikoodi saab muuta sisestamise või ripploetelust otsimise teel. Kui artikli kood trükkida käsitsi, siis kuvatakse tehnikule trükitut sidaldavate koodide ja nimetustega artiklid.

Artikli nimetust ja kogust saab lihtsalt ülekirjutamise teel muuta. Real tehtud muudatuste lisamiseks Töölehele vajutada nuppu "Muuda/lisa rida".

Rea eemaldamiseks Töölehelt on konkreetse artikli reavaates valik "Eemalda rida":

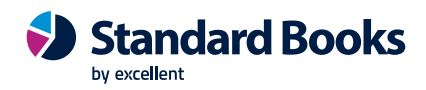

| << Tagasi töölehe vaatesse      |
|---------------------------------|
| ARTIKLIKOOD                     |
| 001                             |
| KOGUS                           |
| 1                               |
| Laoseis 5.00                    |
| NIMETUS, SELETUS                |
| Raadio "Multi"                  |
| Muuda/lisa rida<br>Eemalda rida |

Tööleheveebis Töölehele muudetud ridade salvestamiseks Standard Booksis vajutada kindlasti ka nuppu "Salvesta muudatused".

## 5.4. Töölehtedele kontroll-lehtede lisamine

Töölehti on võimalik siduda kontroll-lehtedega Standard Booksi klientprogrammis ning ka Tööleheveebis. Kui Standard Booksis ei ole Töölehte luues kontroll-lehe vormi valitud, saab tehnik seda teha Tööleheveebis.

Kontroll-lehtede kasutamiseks on vajalik seadistada eelnevalt kasutatavad valikvastused ning blanketid ehk vormid. Loodavate blankettide arv ei ole piiratud. Kontroll-lehtedel kasutatavad valikvastuste variandid ning blanketid saab seadistada vastavates seadistuses moodul Hooldusteenindus > Seadistused > "Töölehe kontroll-lehe valikvastused" ja "Töölehe kontroll-lehed – blanketid".

Tööleheveebis saab töölehel kontroll-lehe täitmist alustada vajutades nupule "Täida kontroll-leht":

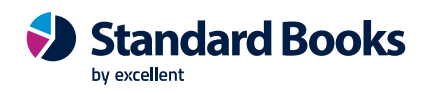

| << Tagasi töölehtede nimekirja                 |                |                             |
|------------------------------------------------|----------------|-----------------------------|
|                                                |                | Salvesta muudatused         |
|                                                |                |                             |
| 17-03-2025                                     | 12:14          | _ 15:00                     |
|                                                |                |                             |
| Multi Kaubapoed AS                             |                |                             |
| lehnika 155, Tartu 68111                       |                | T-1 700 0504                |
|                                                |                | lei. <u>789 2581</u>        |
| Ivo Päike                                      |                |                             |
|                                                |                |                             |
| Tel. <u>789 2581</u>                           |                |                             |
| Teler "Jumbo" 55 tolli 3D                      |                |                             |
|                                                |                | S.n. 123456789              |
| Väljakutse info:                               |                |                             |
| Ekraanil on mõra.                              |                |                             |
|                                                |                |                             |
|                                                |                |                             |
|                                                |                |                             |
|                                                |                |                             |
| Toolene read (tood, materjalid, kommentaarid): | Paadio "Multi" |                             |
| 1.00                                           | Raduo Mulu     | Lice töölebele ride         |
| Lisa töölehele read tellimuselt                |                | Lisa toolenele rida         |
|                                                |                | Vaata/lisa muu oluline info |
|                                                |                | Kinnita tööleht             |
|                                                |                |                             |
| Täida kontroll-leht                            |                |                             |
| Allkiriseta tääleht                            |                |                             |
| Alikijasta tooleht                             |                |                             |
|                                                |                | Lisatud failide loetelu:    |
|                                                |                | Tooraport250010.pdf ×       |
|                                                |                | Choose Files No file chosen |
|                                                |                | Salvesta muudatused         |
| Saada tööleht e-mailile                        |                |                             |
|                                                |                |                             |
|                                                |                |                             |

Edasi avaneb tehnikule eelseadistatud blankett. Kui vastused lisatud, siis vajutada nupule "Salvesta".

#### Hooldustööd

| << Tagasi töölehe vaatesse                                           |                  |      |
|----------------------------------------------------------------------|------------------|------|
| Kontolli, kas masin on loodis                                        | ) Jah (          | ) Ei |
| Puhasta masin suruõhuga / tolmuimejaga                               | ⊖Jah (           | ) Ei |
| Kontrolli el.kilbi ventilatsiooni süsteemi, vajadusel vaheta filtrid | ) Jah (          | ) Ei |
|                                                                      |                  |      |
|                                                                      |                  | 11   |
|                                                                      | Salvest          | ta   |
| Muu                                                                  | da kontroll-leht | te   |

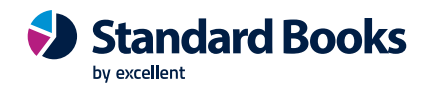

Kui Töölehele on valitud vale blankett, saab tehnik seda vajadusel ka ise Tööleheveebis muuta, vajutades nupule "Muuda kontroll-lehte".

# 6. Uue Töölehe sisestamine

Uut Töölehte saab sisestada nädala vaates Töölehtede nimekirja all olevalt nupult "Koosta uus tööleht:

#### 17.nädala töölehed 21-04-2025-27-04-2025

| << Eelmine nädal | <u>Uuenda nimekirja</u>                                                        | <u>Järgmine nädal &gt;&gt;</u> |
|------------------|--------------------------------------------------------------------------------|--------------------------------|
|                  | 22-04-2025 11:00 Reaker OŬ 250007<br>23042025_TÕSTUK Palgitõstuk Kesla CTL 235 |                                |
|                  | 22-04-2025 12:00 Reaker OŪ 250008<br>23042025_TRAKTOR Trakor John Deere 9R 540 |                                |
|                  | Koosta uus tööleht                                                             |                                |
| << Eelmine nädal | <u>Uuenda nimekirja</u>                                                        | <u>Järgmine nädal &gt;&gt;</u> |

Uue Töölehe loomisel on järgmised valikud:

1. Uus Tööleht seotakse olemasoleva Teenindustellimusega

"Koosta uus tööleht" valikul uue Töölehe loomiseks ja sidumiseks Standard Booksis olemasoleva Teenindustellimusega tuleb tehnikul avanenud lehel valida "Koosta tööleht teenindustellimusele".

## **UUS TÖÖLEHT**

| <u>&lt;&lt; Tagasi</u> | töölehtede nimekirja |                                        |
|------------------------|----------------------|----------------------------------------|
|                        |                      | Koosta tööleht teenindustellimusele >> |
|                        | VALI KLIENT          |                                        |
|                        |                      |                                        |
|                        |                      |                                        |
|                        |                      | Edasi                                  |
| << Tagasi              | töölehtede nimekirja |                                        |

Tehnikul avaneb võimalus valida Lõpetamata Teenindustellimuste nimekirjast õige Teenindustellimus, seejärel valida "Edasi". Tehnikule avaneb juba kliendi infoga täidetud Tööleht ning Standard Booksis Teenindustellimus seotakse automaatselt loodud Töölehega. Töölehele ridade lisamiseks on võimalik lisada uued read või read müügitellimuselt, käesoleva juhendi peatükid 5.1 ja 5.2.

2. Luuakse täiesti uus Tööleht ja Teenindustellimus

Uue Töölehe loomine, mida ei soovita siduda olemasoleva Teenindustellimusega, algab peale valikut "Koosta uus tööleht" ning kliendi valikuga klient väljale "Vali klient". Kliendi leidmiseks saab määramisaknas trükkida nime või nimeosa, vastasel juhul kuvatakse kogu klientide nimekiri.

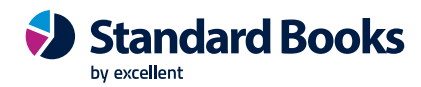

#### **UUS TÖÖLEHT**

| << Tagasi töölehtede nimekirja |             |                                        |
|--------------------------------|-------------|----------------------------------------|
|                                |             | Koosta tööleht teenindustellimusele >> |
|                                | VALI KLIENT |                                        |
|                                |             |                                        |
|                                |             |                                        |
|                                |             |                                        |
|                                |             | Edasi                                  |
|                                |             |                                        |
| << Tagasi töölehtede nimekirja |             |                                        |

Kui klient on valitud, siis valida "Edasi". Järgnevalt tuleb valida hooldatav seade ehk hooldusobjekt, millele hooldust soovitakse teostada, või luua täiesti uus hooldatav seade Standard Booksi.

2.1. Juba olemasoleva seadmete otsingut on võimalik kitsendada valides kõigepealt artikli. Artikli valikul kuvatakse konkreetse artikliga seotud seerianumbrite nimekirja. Kui artikli valikut ei tee, siis saab tehnik otsida kõigi artiklite seerianumbrite hulgast.

# **UUS TÖÖLEHT**

| << Tapasi töölehtede nimekiria        |                               |
|---------------------------------------|-------------------------------|
| KLIENT                                | <u>Vali artikkel &gt;&gt;</u> |
| EXCELLENT BUSINESS SOLUTIONS EESTI AS |                               |
|                                       |                               |
| VALI/LISA TUNTUD SEERIANUMBER         |                               |
| Kliendi tuntud seerianumber           |                               |
|                                       |                               |
|                                       |                               |
|                                       | Edasi                         |
| << Tagasi töölehtede nimekirja        |                               |

Kui seerianumber on valitud, siis liikuda "Edasi" loodud Töölehele. Tehnikule kuvatakse loodud uue Töölehe numbrit ning teadet "Loodi uus teenindustellimus ja tööleht!". Uus Teenindustellimus ja Tööleht on koheselt olemas ka Standard Booksis. Tehnik saab jätkata Tööleheveebis Töölehe täiendamisega, lisades vajalikku lisainfot, kasutatud materjale ja teostatud töid ning täiendavaid kommentaare.

#### 2.2. Uue Tuntud seerianumbri loomine

Kui soovitakse lisada uut seadet, mis varasemalt Standard Booksi Müüdud seadmete registris ei kajastu, siis valida uue Töölehe loomisel peale kliendi valikut Tuntud seerianumbri määramisaknast valik "Loo uus kliendi tuntud seerianumber". Kui oled antud valiku teinud, avaneb võimalus sisestada unikaalne seadme seerianumber. Seerianumber sisesta käsitsi Seerianumbri lahtrisse ja vajuta "Edasi".

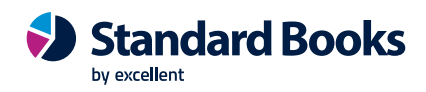

# UUS TÖÖLEHT

| << Tagasi töölehtede nimekirja        |                      |
|---------------------------------------|----------------------|
| <u>Vali artik</u>                     | <u>(kel &gt;&gt;</u> |
| KLIENT                                |                      |
| EXCELLENT BUSINESS SOLUTIONS EESTI AS |                      |
|                                       |                      |
| VALI/LISA TUNTUD SEERIANUMBER         |                      |
| Loo uus kliendi tuntud seerianumber 🗸 |                      |
|                                       |                      |
|                                       |                      |
| Ed                                    | lasi                 |
| << Tagasi töölehtede nimekiria        |                      |

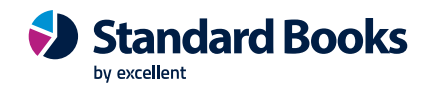

Järgneval lehel valida artikkel:

# **UUS TÖÖLEHT**

| << Tagasi töölehtede nimekirja        |
|---------------------------------------|
| KLIENT                                |
| EXCELLENT BUSINESS SOLUTIONS EESTI AS |
|                                       |
| TUNTUD SEERIANUMBER                   |
| 17032025                              |
|                                       |
| ARTIKLIKOOD                           |
|                                       |
|                                       |
|                                       |
| Edasi                                 |
|                                       |
| << Tagasi töölehtede nimekirja        |

Eduka sisestuse korral luuakse uus Tööleht, temaga seotud Teenindustellimus, tehnikule Standard Booksi kalendrisse Tegevus ning uus seade Standard Booksi registrisse "Müüdud seadmed".

# 7. Töölehe automaatne täitmine tööde artikliga

Standard Booksis on võimalik seadistada üks artikkel, mis lisatakse alati uuele Töölehele selle loomisel. Selleks on vajalik Standard Booksi mooduli "Kliendihaldus" seadistuses "Tegevuste tüübid, allsüsteemid" määrata Töölehele tegevuse tüüp, mille kaardil on täidetud artikkel:

| ۱    | NO: Tegevus | te tüüb                                                                                                    | id, allsüs                                                                                                    | teemid: Vaata             |                                                                                                    | - 0                                                                                                    |          | ٢    | NO: Tege            | evuse                                                                                                    | tüüp: Vaata                                                                                          | а                               | _                                                                                                    |   |   | $\times$ |
|------|-------------|----------------------------------------------------------------------------------------------------|----------------------------------------------------------------------------------------------------|---------------------------|----------------------------------------------------------------------------------------------------|----------------------------------------------------------------------------------------------------|----------|------|---------------------|----------------------------------------------------------------------------------------------------|----------------------------------------------------------------------------------------------------|---------------------------------|----------------------------------------------------------------------------------------------------|---|---|----------|
| Fail | Redigeeri   | Kaart                                                                                                    | Aken                                                                                                    | Info                      |                                                                                                    |                                                                                                    |          | Fail | Redige              | eri k                                                                                                    | Kaart Ake                                                                                            | en Info                         |                                                                                                    |   |   |          |
|      |             |                                                                                                    |                                                                                                    |                           |                                                                                                    |                                                                                                    | Salvesta | •    | •                   |                                                                                                    | Koosta                                                                                               | ▼ Jäta                          | Salvesta                                                                                                    | • | х | 0        |
|      | Tı          | Kli<br>Välise<br>(<br>Ostu<br>Ostu<br>P<br>V<br>Müüg<br>M<br>Müüg<br>M<br>Müüg<br>M<br>Müü<br>Aeg<br>:<br>Aeg<br>:<br>Aeg | endi kirjar<br>E-maili<br>de e-maili<br>Lepingu<br>Ostuarve<br>ttellimuse<br>ttellimuse<br>Töökasu<br>Töökasu<br>Töökasu<br>Töökasu<br>Töökasu<br>töimaluse<br>di tellimuse<br>du sead<br>sisse/välj<br>SM:<br>ama kõne | Tegevuse tüüp           d | Koosta tegevused<br>Automaatselt<br>Automaatselt<br>Automaatselt<br>Automaatselt<br>Automaatselt<br>Automaatselt<br>Automaatselt<br>Automaatselt<br>Automaatselt | Märgi tehtul<br>Tehtud<br>Tehtud<br>Tehtud<br>Tehtud<br>Tehtud<br>Tehtud<br>Tehtud<br>Tehtud<br>Tehtud<br>Tehtud<br>Tehtud<br>Tehtud<br>Tehtud<br>Tehtud<br>Tehtud<br>Tehtud<br>Tehtud<br>Tehtud | ks       | Vaik | Ko<br>Artii<br>Nime | ood 1<br>kkel<br>tus 1<br>jibid _<br>A<br>()<br>()<br>()<br>()<br>()<br>()<br>()<br>()<br>()<br>()<br>()<br>()<br>() | IL<br>röölehe teh<br>larm tüüp –<br>Ei<br>Teade<br>SMS<br>DE-mail<br>Teade<br>Alarm CC<br>Luba allki | Klass TL<br>evus<br>Alarmi teks | Alarm<br>Minuteid enne<br>Tunde enne<br>Päevi enne<br>Minuteid pärast<br>Tunde pärast<br>Päevi pärast<br>Ühikud <u>10</u> |   |   | 1        |
|      | Vigased     | e-müüg                                                                                                    | itellimuse                                                                                                    | d                         | Automaatselt                                                                                                    |                                                                                                    |          |      |                     |                                                                                                    |                                                                                                    |                                 |                                                                                                    |   |   |          |

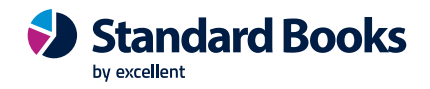

# 8. Failide lisamine

Töölehele saab Tööleheveebis lisada mistahes olulisi faile (fotod, txt, word, excel jne). Töölehe vaates "Lisatud failide loetelu" all näeb ja saab avada kõiki lisatud faile.

Korraga saab lisada ka mitu faili. Fail salvestatakse Töölehele alles peale "Salvesta muudatused" valikut.

# 9. Töölehe allkirjastamine

Tööleheveebis on võimalik töölehele küsida kliendilt kinnitus ehk allkiri teostatud tööde ja kasutatud varuosade/materjalide kohta. Allkirja andmine on arvutis võimalik kursoriga, kasutades arvutihiirt, või siis puutetundliku ekraaniga seadmes näpuga.

Tööleheveebis kliendilt allkirja saamiseks vajutada töölehel nuppu "Allkirjasta tööleht":

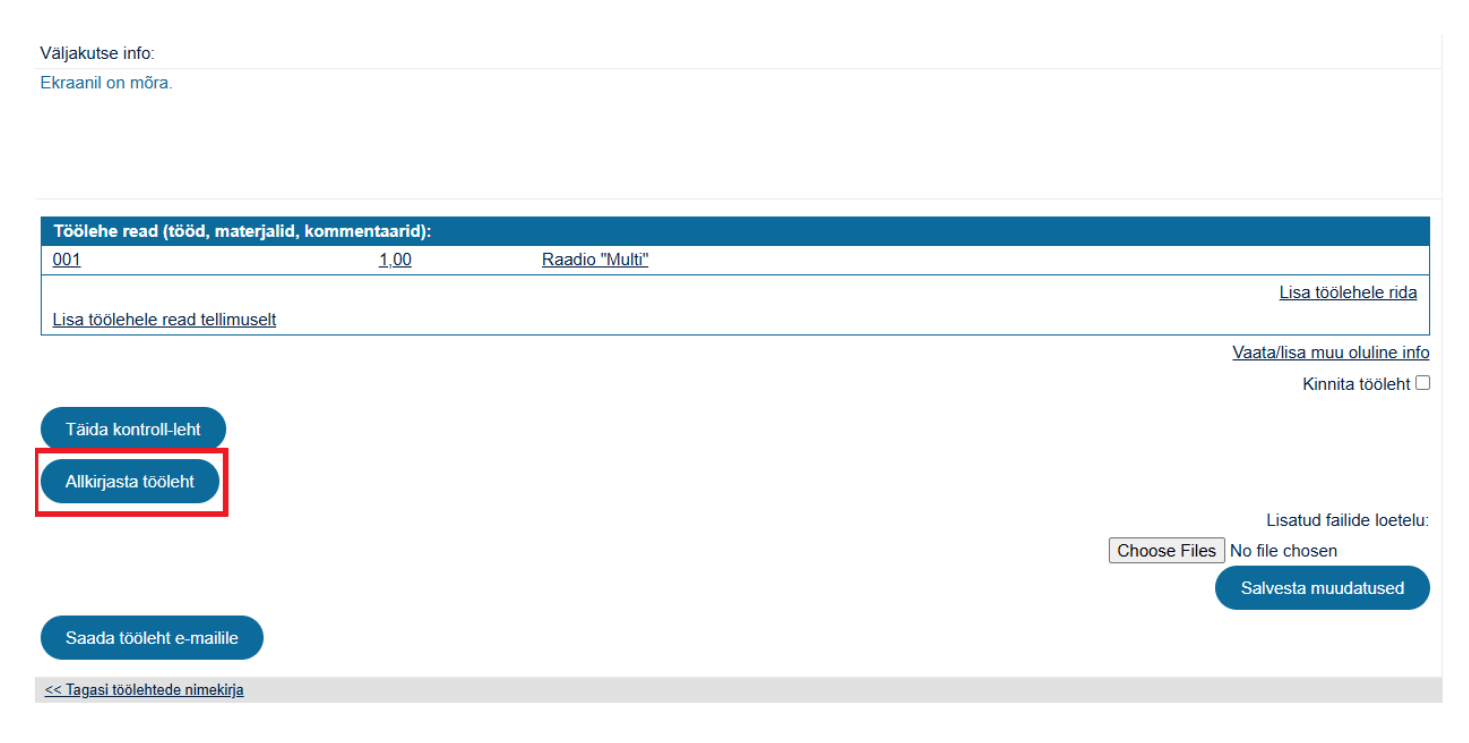

Avaneb eraldi veebileht, kus kuvatakse nii tehnikule kui ka kliendile kokkuvõtlik info teostatud töödest ning eraldi väli allkirja andmiseks. Peale allkirja andmist vajutada nupule "Kinnita".

Standard Books

#### Ülevaade

| << Tagasi töölehe vaatesse                     |                           |
|------------------------------------------------|---------------------------|
| TÖÖLEHT:                                       | 250010                    |
| KUUPÄEV:                                       | 17-03-2025                |
| AEG:                                           | 12:14-15:00               |
| KLIENT:                                        | Multi Kaubapoed AS        |
|                                                | Tehnika 155, Tartu 68111  |
| KONTAKT:                                       | Ivo Päike                 |
| S.N.:                                          | 123456789                 |
|                                                | Teler "Jumbo" 55 tolli 3D |
| VÄLJAKUTSE INFO:                               |                           |
| Ekraanil on mõra.                              |                           |
|                                                |                           |
|                                                |                           |
|                                                |                           |
|                                                |                           |
| Töölehe read (tööd, materjalid, kommentaarid): |                           |
| 001 1,00                                       | Raadio "Multi"            |
| Teostatud töö                                  |                           |
|                                                |                           |
|                                                |                           |
|                                                |                           |
|                                                |                           |
|                                                |                           |
|                                                | HE )                      |
|                                                |                           |
|                                                |                           |
|                                                |                           |
|                                                |                           |
|                                                |                           |
|                                                | Kinnita                   |
|                                                |                           |

Allkirjastamise järgselt "Kinnita" nupu vajutamisel koostatakse töölehest automaatselt PDF fail nimega "TooraportXXX.pdf", mis manustatakse töölehele nii Tööleheveebis kui ka Standard Booksi klientprogrammis. Töölehel märgitakse Standard Booksi klientprogrammis automaatselt märge "Allkirjastatud". Tööleheveebis asendub nupp "Allkirjasta dokument" nupuga "Ava töölehe pdf", mille vajutamisel avatakse Töölehe manuses fail "Tooraport…".

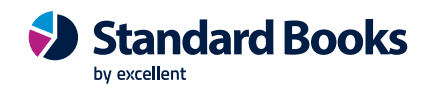

|                                              |                | <u>S.n. 123456789</u>       |
|----------------------------------------------|----------------|-----------------------------|
| Valjakutse into.                             |                |                             |
| Extracting on mora.                          |                |                             |
|                                              |                |                             |
|                                              |                |                             |
|                                              |                |                             |
| Töölehe read (tööd, materialid, kommentaarid | ):             |                             |
| 001 1.00                                     | Raadio "Multi" |                             |
|                                              |                | Lisa töölehele rida         |
| Lisa töölehele read tellimuselt              |                |                             |
|                                              |                | Vaata/lisa muu oluline info |
|                                              |                | Kinnita tööleht 🗆           |
|                                              |                |                             |
| Täida kontroll-leht                          |                |                             |
| Ava tööleht                                  |                |                             |
|                                              |                | Lisatud failide loetelu:    |
|                                              |                | Tooraport250010.pdf         |
|                                              |                | Choose Files No file chosen |
|                                              |                | Salvesta muudatused         |
| Saada tööleht e-mailile                      |                |                             |
| << Tagasi töölehtede nimekirja               |                |                             |

Allkirja kuvamiseks Töölehe dokumendimallile, on vaja sinna lisada "Pilt" ja Faili nime väljale määrata "T\_SIGNATURE".

| 🜔 NO: Pilt                                                                |                             | -                                                                                            |        | $\times$ |
|---------------------------------------------------------------------------|-----------------------------|----------------------------------------------------------------------------------------------|--------|----------|
| Fail Redigeeri Kaart Ak                                                   | en Info                     |                                                                                              |        |          |
| Vasak <mark>73</mark><br>Ülemine<br>Parem<br>Alumine<br>Faili nimi T_SIGN | 644<br>584<br>754<br>IATURE | Jäta trükkimata<br>☐ Esilehele<br>✔ Keskmistele leh<br>✔ Viimasele lehele<br>☐ Ühelehelisele | tedele |          |
| Formaat <u>Päis</u><br>Rea kõrgus <u>0</u><br>Paigutus 0                  |                             | < Sobita raami                                                                               |        |          |
| Tingimus                                                                  |                             | ОК                                                                                           | Jäta   |          |

Hooldusteeninduse moodulis kasutatavaid dokumendimalle saab seadistada Standard Booksi klientprogrammis moodul Hooldusteenindus > Dokumendid > Töölehed > märkida kursoriga Töölehed > valida operaratsioonide menüüst (hammasratta märk) "Kirjelda dokument". Kasutajale avaneb uus aken Dokumendimallide kirjeldusega.

Dokumendimallide kujundamisest ja muutmisest saab lugeda täpsemalt juhendist:

https://www.excellent.ee/kasutajatugi/dokumendimallide-kujundamine-muutmine-ja-seadistamine/

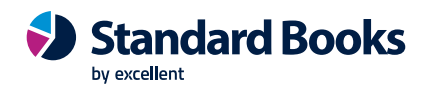

# 10. Töölehe kliendile edastamine

Tööleheveebist on võimalik saata Tööleht otse kliendi e-mailile.

| Väljakutse info:                      |              |               |                         |                      |
|---------------------------------------|--------------|---------------|-------------------------|----------------------|
| Kesla palgitőstuki hooldus- ja remont |              |               |                         |                      |
| Helista kliendile 30 minutit ette     |              |               |                         |                      |
|                                       |              |               |                         |                      |
|                                       |              |               |                         |                      |
|                                       |              |               |                         |                      |
| Töölehe read (tööd, materjalid, komme | entaarid):   |               |                         |                      |
| HOOLDUS                               | <u>5,00</u>  | Hooldustööd   |                         |                      |
| ABI                                   | <u>1,00</u>  | Abimaterjalid |                         |                      |
| 043                                   | <u>65,00</u> | Transport     |                         |                      |
|                                       |              |               | Lis                     | a töölehele rida     |
| Lisa töölehele read tellimuselt       |              |               |                         |                      |
|                                       |              |               | Vaata/lisa              | a muu oluline info   |
|                                       |              |               |                         | Kinnita tööleht 🗆    |
|                                       |              |               |                         |                      |
| l aida kontroll-leht                  |              |               |                         |                      |
| Allkirjasta tööleht                   |              |               |                         |                      |
|                                       |              |               | Lisat                   | tud failide loetelu: |
|                                       |              |               | Chassa Files No file sh |                      |
|                                       |              |               | Choose Files No file ch | osen                 |
|                                       |              |               | Salvesta                | a muudatused         |
| Saada tööleht e-mailile               |              |               |                         |                      |
| << Tagasi töölehtede nimekirja        |              |               |                         |                      |

E-mailile lisatakse ka kõik Töölehe küljes olevad failid. E-maili aadressaadiks lisatakse Töölehele sisestatud kontaktisiku e-mail, kui aga kontaktisik puudub, siis kliendi Kontakti kaardil märgitud e-mail. E-maili aadress on võimalik sisestada ka käsitsi ning kui e-maili aadress sisestatakse vigaselt, siis kuvatakse kasutajale e-kirja saatmisel vastav veateade. Tööleheveebist välja saadetud e-mailid on leitavad Standard Booksist Töölehe kaardilt Arhiivist (kirjaklambri märk) ja saatja postkastist.

Edukal e-maili saatmisel kuvatakse Töölehe päises punasega teade "E-mail saadeti aadressile:...".

# 11. Töölehe kinnitamine

Standard Booksi klientprogrammis on Töölehe kaardil märkeväljad Kinnita ja Tehtud. Registri Töölehed sirvi aknas on eraldi veerud Tehtud (Teh.) ja Kinnitatud (Kin.), mis võimaldavad kasutajal Töölehti nende valikute järgi sorteerida. Aruande "Töölehtede nimekiri" määramisaknas on samuti võimalik tellida aruanne ainult Tehtud märkega Töölehedest või Tehtud ja Kinnita märkega Töölehtedest.

Tehtud märke saab Tööleht Standard Booksis, kui tehnik kinnitab Tööleheveebist Töölehe (linnuke "Kinnita tööleht") ja vajutab "Salvesta muudatused". Töölehte, millel on juba peal märge Tehtud, ei kuvata enam tehnikule Tööleheveebis.

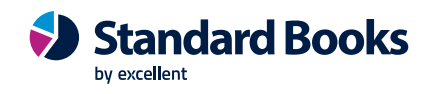

| Väljakutse info:                      |              |               |                             |
|---------------------------------------|--------------|---------------|-----------------------------|
| Kesla palgitõstuki hooldus- ja remont |              |               |                             |
| Helista kliendile 30 minutit ette     |              |               |                             |
|                                       |              |               |                             |
|                                       |              |               |                             |
|                                       |              |               |                             |
| Töölehe read (tööd. materialid. komm  | entaarid):   |               |                             |
| HOOLDUS                               | <u>5,00</u>  | Hooldustööd   |                             |
| ABI                                   | 1,00         | Abimaterjalid |                             |
| 043                                   | <u>65,00</u> | Transport     |                             |
|                                       |              |               | Lisa töölehele rida         |
| Lisa töölehele read tellimuselt       |              |               |                             |
|                                       |              |               | Vaata/lisa muu oluline info |
|                                       |              |               | Kinnita tööleht 🗌           |
|                                       |              |               |                             |
| Täida kontroll-leht                   |              |               |                             |
|                                       |              |               |                             |
| Allkirjasta tooleht                   |              |               |                             |
|                                       |              |               | Lisatud failide loetelu:    |
|                                       |              |               | Choose Files No file chosen |
|                                       |              |               | Salvesta muudatused         |
| Saada tööleht e-mailile               |              |               |                             |
|                                       |              |               |                             |

Kinnita märke saab Tööleht Standard Booksis järgmistel juhtudel:

- 1. Tööleht kinnitatakse Standard Booksi klientprogrammis
- Standard Booksis Hooldusteeninduse moodulis seadistuses "Töölehe seadistused" on märgitud valik Töölehe kinnitamine tööleheveebis = kinnita tööleht ja märgi tehtuks ning Tööleht Kinnitatakse ja Salvestatakse Tööleheveebis.

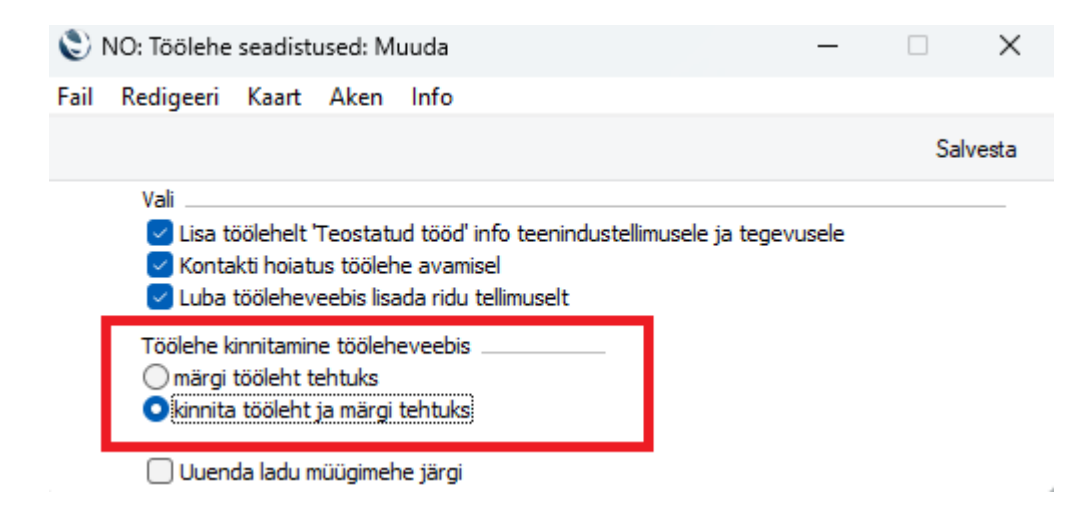

Kui seadistuses "Töölehe seadistused" on tehtud valik Töölehe kinnitamine tööleheveebis = märgi tööleht tehtuks, siis ei kontrollita töölehe Kinnitamisel Tööleheveebis järgnevate andmeväljade õigsust - artikkel, kogus/laoseis. Tööleht salvestatakse Standard Booksis kinnitamata kujul.

Kui on tehtud valik Töölehe kinnitamine tööleheveebis = kinnita tööleht ja märgi tehtuks, siis kontrollitakse järgnevat infot:

- kas artikkel eksisteerib Standard Booksi artiklite registris
- kas kogus on määratud

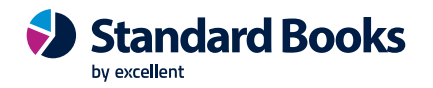

- kas valitud artiklitel on piisav laovaru
- kas on sisestatud lõppaeg
- kui Tööleht on seotud müügitellimusega, kas artikkel ja kogused vastavad müügitellimuse ridadele.

## 12. Planeerimisvaade

Planeerimisvaate eesmärk on kuvada hooldustööde planeerimise koondvaade Tööleheveebi. Hooldustööde planeerimise koondvaadet kasutavad hooldus- ja remonttööde koordineerijad nädala töödest ülevaate saamiseks ja vajadusel Töölehtedel muudatuste tegemiseks.

Planeerimisvaate ligipääs on võimaldatud Standard Booksis antava täiendava kasutajaõigusega "Tööleheveebi planeerimise koondvaade". Tehnikud, kellel selline kasutajaõigus puudub, planeerimisvaadet Tööleheveebis ei näe. Vastavat kasutajaõigust omaval töötajal on Tööleheveebis võimalik vaadata nii planeerimise koondvaadet kui ka töölehtede vaadet, sh. algatada veebis uue töölehe loomine.

Planeerimisvaate avamiseks vajutada Tööleheveebi lehel valikut "Planeerija":

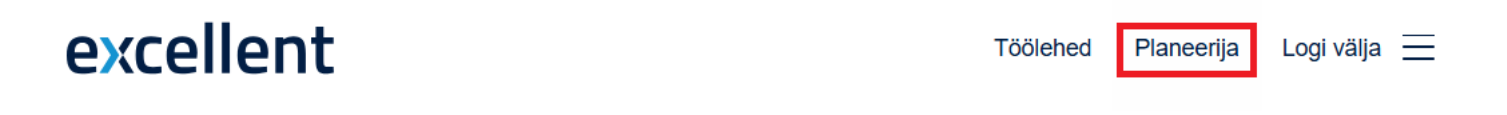

#### Tööde planeerimine

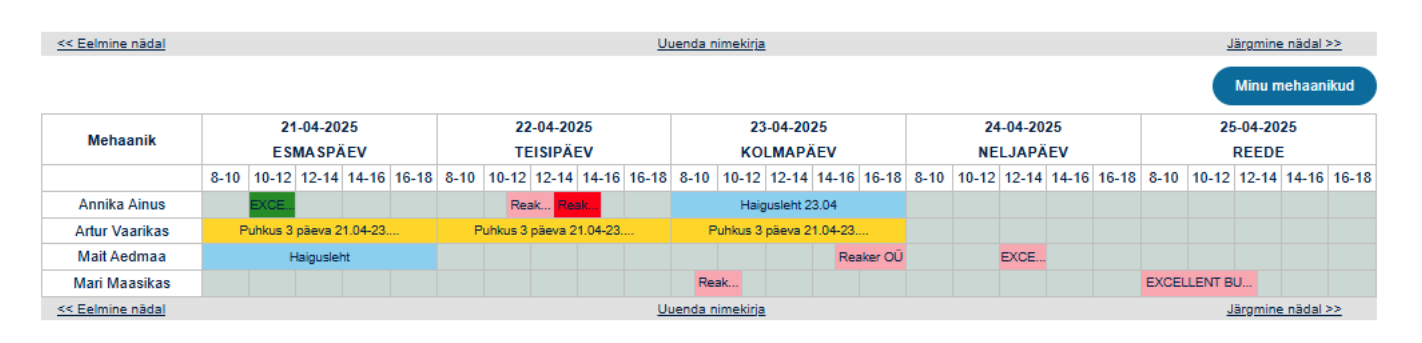

Excellent Business Solutions Eesti AS Valukoja 8, Ülemiste City, Tallinn

Planeerimisvaatesse kuvatakse info Standard Booksist kalendri tegevuste pealt. Sisenemisel avaneb käesolev nädal, noolekestega saab liikuda eelmisele ja järgmisele nädalale (sarnane funktsionaalsus nagu on tehnikutele kuvatava Töölehtede vaates).

Veergudena kuvatakse nädalapäevad ja kuupäevad, veeruna teise tasandina on kellaajad, jaotus on 2 h kaupa kella 8-18ni. Ridadena kuvatakse mehaanikud – isikud, kelle Standard Booksi Isiku kaardil on täidetud väli "Koordinaator" ja kuvatakse tehniku nimi. Maatriksisse kuvatakse värvilisena tehniku hõivatuse kellaaeg ja ka planeerimata aeg ehk siis vaba aeg. Standard Books

Standard Booksis on eraldi seadistus Planeerimisvaatesse kuvatavatele tegevustele, kus saab määrata erinevad tegevuse tüübid ja olekud, mida Planeerimisvaatesse kuvatakse, ning nende värvid:

| ٢    | NO: Planeerimisvaate se | adistus: Vaata |          | - 🗆 X         |
|------|-------------------------|----------------|----------|---------------|
| Fail | Redigeeri Kaart Ak      | en Info        |          |               |
|      |                         |                |          | Salvesta      |
|      | Tegevuse tüüp           | Tegevuse olek  | Muutmine | Värv          |
| 1    |                         | Kõik           | Luba     | Kapsaroheline |
| 2    | π                       | Kinnitamata    | Luba     | Helelilla     |
| 3    | π                       | Kinnitatud     | Ära luba | Metsaroheline |
| 4    | HAIG                    | Kõik           | Ära luba | Beebisinine   |
| 5    | PUHK                    | Kõik           | Ära luba | Tumekollane   |
| 6    |                         |                |          |               |
| 7    |                         |                |          |               |
| 8    |                         |                |          |               |
| 9    |                         |                |          |               |
| 10   |                         |                |          |               |

Iga tegevuse saab planeerimisvaates eraldi värviga kuvada. Kattuvad tegevused kuvatakse alati punasena, et anda tööde koordinaatoritele/hooldustööde juhtidele kiirelt ülevaade planeeritud teostamist vajavatest töödest ja vigadest, mis on tööde planeerimisel tehtud. Värvid on planeerimisvaates kõikidele kasutajatele ühesugused, st et iga planeerimisvaate kasutaja ei saa endale ise värve valida.

Standard Booksis töölehtede loomisel tekivad automaatselt kalendri tegevused konkreetsele tehnikule, puhkused ja haiguslehed on vajalik sisestada tööde koordinaatorite poolt Standard Booksi kalendrisse käsitsi. Haiguse ja puhkuse tegevuste puhul kuvatakse planeerimisvaatesse Standard Booksi Tegevuse kaardilt kommentaar.

Tööleheveebis avaneb igale koordinaatorile vaikimisi esmalt tema alla kuuluvate tehnikute planeerimisvaade, kuid on võimalik valida ka koondvaadet kõikide mehaanikutega: selleks on nupud "Koondvaade" ja "Minu mehaanikud". Nupu "Minu mehaanikud" alt avaneb koorinaatorile ainult nende mehaanikute tööde vaade, kelle Standard Booksi Isiku kaardile on koordinaatoriks määratud konkreetne koordinaator – tööde planeerija.

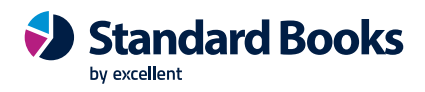

#### Tööde planeerimine

| << Eelmine nädal Uuenda nimekirja              |                           |       |       |       |       |                         |       |                    |       | Järgmine nädal >> |            |                   |             |       |       |                         |       |       |       |                     |       |        |       |       |       |
|------------------------------------------------|---------------------------|-------|-------|-------|-------|-------------------------|-------|--------------------|-------|-------------------|------------|-------------------|-------------|-------|-------|-------------------------|-------|-------|-------|---------------------|-------|--------|-------|-------|-------|
|                                                |                           |       |       |       |       |                         |       |                    |       |                   | Koondvaade |                   |             |       |       |                         |       |       |       |                     |       |        |       |       |       |
| Mehaanik                                       | 21-04-2025<br>E SMA SPÄEV |       |       |       |       | 22-04-2025<br>TEISIPÄEV |       |                    |       |                   | 2<br>K(    | 23-04-20<br>OLMAP | )25<br>ÄEV  |       |       | 24-04-2025<br>NELJAPÄEV |       |       |       | 25-04-2025<br>REEDE |       |        |       |       |       |
|                                                | 8-10                      | 10-12 | 12-14 | 14-16 | 16-18 | 8-10                    | 10-12 | 12-14              | 14-16 | 16-18             | 8-10       | 10-13             | 2 12-14     | 14-16 | 16-18 | 8-10                    | 10-12 | 12-14 | 14-16 | 16-18               | 8-10  | 10-12  | 12-14 | 14-16 | 16-18 |
| Annika Ainus                                   |                           | EXCE  |       |       |       |                         | Re    | ak <mark>Re</mark> | ak    |                   |            | Ha                | aigusleht 2 | 23.04 |       |                         |       |       |       |                     |       |        |       |       |       |
| Mari Maasikas                                  |                           |       |       |       |       |                         |       |                    |       |                   | Re         | ak                |             |       |       |                         |       |       |       |                     | EXCEL | LENT B | U     |       |       |
| << Eelmine nädal Uuenda nimekirja Järgmine näg |                           |       |       |       |       |                         |       |                    |       |                   | e nädal :  | >>                |             |       |       |                         |       |       |       |                     |       |        |       |       |       |

#### Tööde planeerimine

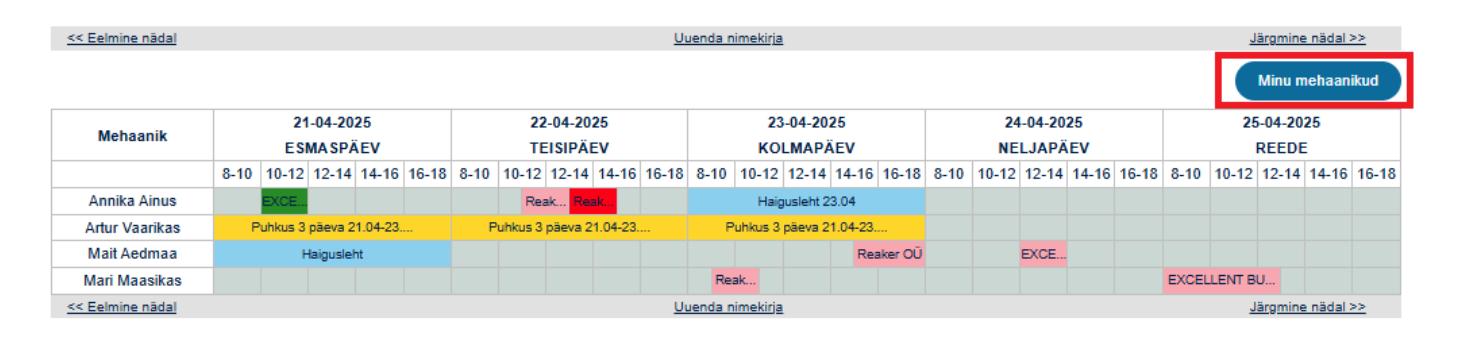

Tööde planeerimisvaates on võimalik liikuda kursoriga konkreetse mehaaniku konkreetse töö ehk töölehe peale ning kursoriga vajutades avaneb koordinaatorile Töölehe detailsem vaade (sarnane vaade nagu on tehnikute Töölehe vaates). Tööde planeerimise koondvaatest töölehte avades, on võimalik planeeritud töid päevade, kellaaegade ja tehnikute vahel vahetada ja lisada kasvõi täiendavaid varuosasid ning osutatavaid teenuseid.

Planeerimisvaates on võimalik muuta ainult Töölehti. Puudumisi ehk siis puhkuseid ja haiguslehti planeerimisvaates muuta ei saa ja nende muutmise/korrigeerimise peab tegema Standard Booksis.